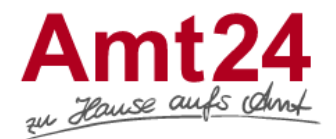

Ein Organisationskonto legen Sie an, wenn Sie als juristische Person (GmbH, GbR, KG …) mit einer Behörde kommunizieren wollen.

- 1. Voraussetzung für das Anlegen und Nutzen eines Organisationskontos ist ein persönliches Servicekonto. Soweit dieses noch nicht vorhanden ist, legen Sie es bitte einmalig an, um im zweiten Schritt das Organisationskonto anlegen zu können.
- **2.** Im Anschluss melden Sie sich unter Ihrem persönlichen Servicekonto an und wählen den Menüpunkt "Organisationskonto anlegen".

| <u>Servicekonto</u>        | ~ |  |
|----------------------------|---|--|
| Organisationskonto anlegen |   |  |
| Abmelden                   |   |  |

**3.** Es erscheint nachstehendes Formular, in welchem Sie die benötigten Angaben machen und mit "Speichern" bestätigen.

| startseite $\rightarrow$ Organisationskonto anlegen |   |                                                                                                    |
|-----------------------------------------------------|---|----------------------------------------------------------------------------------------------------|
|                                                     |   | Organisationskonto anlegen                                                                                                    |
|                                                     |   | Mit dem untenstehenden Formular können Sie ein Organisationskonto anlegen.                                                                                                    |
|                                                     |   | Das Organisationskonto ist ein Servicekonto für Vereine und Unternehmen. So können Sie im Namen Ihrer Orga-<br>nisation mit der öffentlichen Verwaltung kommunizieren oder Anträge stellen.                                                          |
|                                                     |   | Die Besonderheit: Ein Organisationskonto kann mit mehreren Servicekonten verknüpft werden. So können meh-<br>rere Vertreter Ihrer Organisation Zugriff auf das Organisationskonto erhalten und es nutzen.                                            |
| 1 Kontodaten                                        |   | Bitte beachten Sie, die mit * markierten Eingabefelder sind Pflichtfelder.                                                                                                    |
| 2 Organisation                                      | ▲ | Kontodaten<br>Name des Organisationskontos                                                                                                    |
| 3 Kontaktinformationen                              |   | Bestattungshaus Beispiel                                                                                                    |
| 4 Vertreter                                         |   | Um Benachrichtigungen von Ihrem Organisationskonto zu erhalten, geben Sie bitte eine E-Mail-Adresse an.<br>Auf diese E-Mail-Adresse sollten alle Personen zugreifen können, die auch Zugriff auf das Organisationskonto<br>haben.<br>E-Mail-Adresse* |
|                                                     |   | Received and share share's                                                                                                    |
|                                                     |   | E-Mail-Adresse bestätigen*                                                                                                    |
|                                                     |   |                                                                                                    |
|                                                     |   |                                                                                                    |
|                                                     |   | ↑ Weiter                                                                                                    |

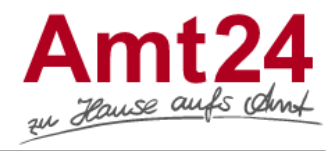

|                        | Organisationskonto anlegen                                                                                                    |          |   |  |
|------------------------|----------------------------------------------------------------------------------------------------|----------|---|--|
|                        | Mit dem untenstehenden Formular können Sie ein Organisationskonto anlegen.                                                                                                    |          |   |  |
|                        | Das Organisationskonto ist ein Servicekonto für Vereine und Unternehmen. So können Sie im Namen Ihrer Orga-<br>nisation mit der öffentlichen Verwaltung kommunizieren oder Anträge stellen.       |          |   |  |
|                        | Die Besonderheit: Ein Organisationskonto kann mit mehreren Servicekonten verknüpft werden. So kön<br>rere Vertreter Ihrer Organisation Zugriff auf das Organisationskonto erhalten und es nutzen. | nen meh- | - |  |
| 1 Kontodaten           | Organisation<br>Name der Organisation*                                                                                                    |          |   |  |
| 2 Organisation         | Bestattungshaus Beispiel                                                                                                    |          |   |  |
| 3 Kontaktinformationen | Rechtsform der Organisation*                                                                                                    |          |   |  |
| 4 Vertreter            | Gesellschaft mit beschränkter Haftung (GmbH)                                                                                                    | . ~      | J |  |
| 4 Veldevel             | Registernummer                                                                                                    |          |   |  |
|                        |                                                                                                    |          |   |  |
|                        | Registerort                                                                                                    |          |   |  |
|                        | Bitte auswählen                                                                                                    | ~        |   |  |
|                        | Art des Registers                                                                                                    |          |   |  |
|                        | Bitte auswählen                                                                                                    | ~        |   |  |
|                        |                                                                                                    |          |   |  |
|                        |                                                                                                    |          |   |  |
|                        |                                                                                                    | Weiter   |   |  |

|                        | Organisationskonto anlegen                                                                                                    |         |  |  |  |
|------------------------|----------------------------------------------------------------------------------------------------|---------|--|--|--|
|                        | Mit dem untenstehenden Formular können Sie ein Organisationskonto anlegen.                                                                                                    |         |  |  |  |
|                        | Das Organisationskonto ist ein Servicekonto für Vereine und Unternehmen. So können Sie im Namen Ihrer Orga-<br>nisation mit der öffentlichen Verwaltung kommunizieren oder Anträge stellen.               |         |  |  |  |
|                        | Die Besonderheit: Ein Organisationskonto kann mit mehreren Servicekonten verknüpft werden. So können meh-<br>rere Vertreter Ihrer Organisation Zugriff auf das Organisationskonto erhalten und es nutzen. |         |  |  |  |
| 1 Kontodaten           | Kontaktinformationen<br>Straße, Hausnummer oder Postfach*                                                                                                    |         |  |  |  |
| 2 Organisation         | Musterstraße 15                                                                                                    |         |  |  |  |
| 3 Kontaktinformationen | PLZ*                                                                                                    | Ort'    |  |  |  |
|                        | 01855                                                                                                    | Sebnitz |  |  |  |
| 4 Vertreter            | Staat"<br>Deutschland                                                                                                    |         |  |  |  |
|                        |                                                                                                    |         |  |  |  |
|                        | Telefon                                                                                                    |         |  |  |  |
|                        |                                                                                                    |         |  |  |  |
|                        | Fax                                                                                                    |         |  |  |  |
|                        |                                                                                                    |         |  |  |  |
|                        |                                                                                                    |         |  |  |  |
|                        |                                                                                                    |         |  |  |  |
|                        |                                                                                                    | Weiter  |  |  |  |

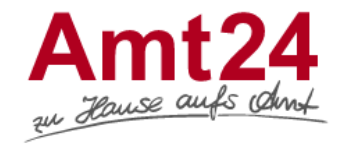

| Organisationskonto anlegen                                                                                                    |                              |
|----------------------------------------------------------------------------------------------------|------------------------------|
| Mit dem untenstehenden Formular können Sie ein Organisationskonto anlegen.                                                                                                    |                              |
| Das Organisationskonto ist ein Servicekonto für Vereine und Unternehmen. So können Sie im Namen Ihr<br>fentlichen Verwaltung kommunizieren oder Anträge stellen.               | rer Organisation mit der öf- |
| Die Besonderheit: Ein Organisationskonto kann mit mehreren Servicekonten verknüpft werden. So könne<br>Organisation Zugriff auf das Organisationskonto erhalten und es nutzen. | en mehrere Vertreter Ihrer   |
| Weitere Formularabschnitte                                                                                                    | >                            |
| Vertreter                                                                                                    |                              |
| Natürliche Person (Erika Mustermann)                                                                                                    | ^                            |
| Vertreter wählen*                                                                                                    |                              |
| Natürliche Person                                                                                                    | ~                            |
| Anrede*                                                                                                    |                              |
| Frau                                                                                                    | ~                            |
| Titel                                                                                                    |                              |
|                                                                                                    |                              |
| Vorname*                                                                                                    |                              |
| Erika                                                                                                    |                              |
| Nachname*                                                                                                    |                              |
| Mustermann                                                                                                    |                              |
|                                                                                                    |                              |
| Vertreter entfernen                                                                                                    | Vertreter hinzufügen         |
|                                                                                                    |                              |
|                                                                                                    | Organisationskonto anlegen   |

Startseite  $\rightarrow$  Anlegen des Organisationskontos bestätigen

## Anlegen des Organisationskontos bestätigen

Vielen Dank, dass Sie ein Organisationskonto angelegt haben.

Wir haben Ihnen eine Bestätigungsmail an thomas.klett@landratsamt-pirna.de gesendet. Bitte klicken Sie auf den in der E-Mail enthaltenen Link, um das Anlegen des Organisationskontos zu bestätigen. Anschließend können Sie das Konto nutzen.

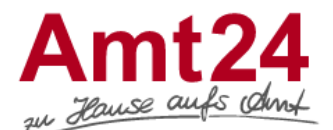

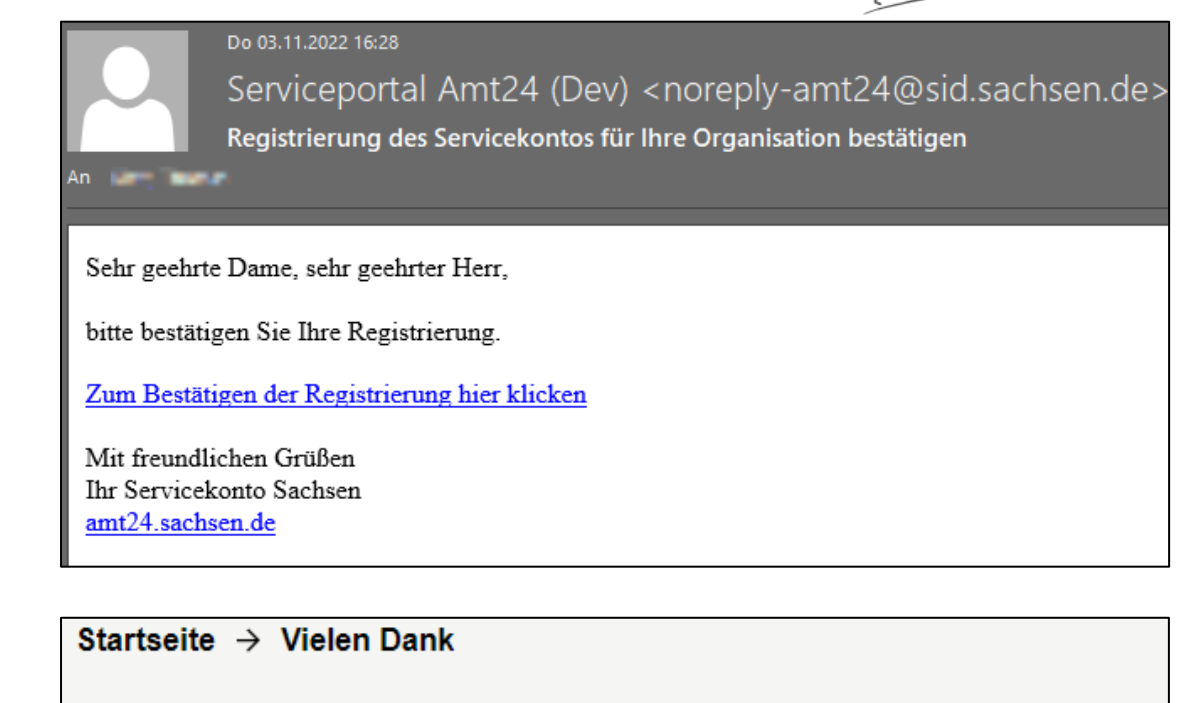

## Vielen Dank

Sie haben Ihr Servicekonto erfolgreich aktiviert und können es ab sofort nutzen.

- → Zur Servicekonto Anmeldung
- → Zur Startseite
- 4. Nach erfolgter Registrierung haben Sie von Ihrem persönlichen Servicekonto aus die Möglichkeit, das neu angelegte Organisationskonto aufzurufen. Melden Sie sich dafür unter Ihrem persönlichen Servicekonto an und wählen dann das Organisationskonto in der Auswahl aus.

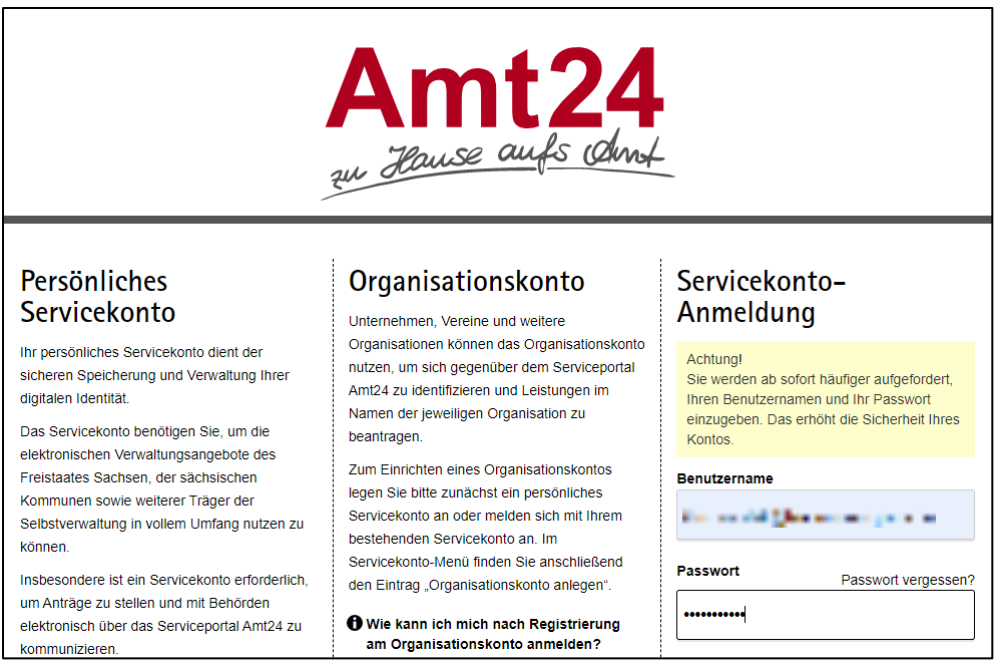

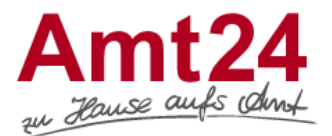

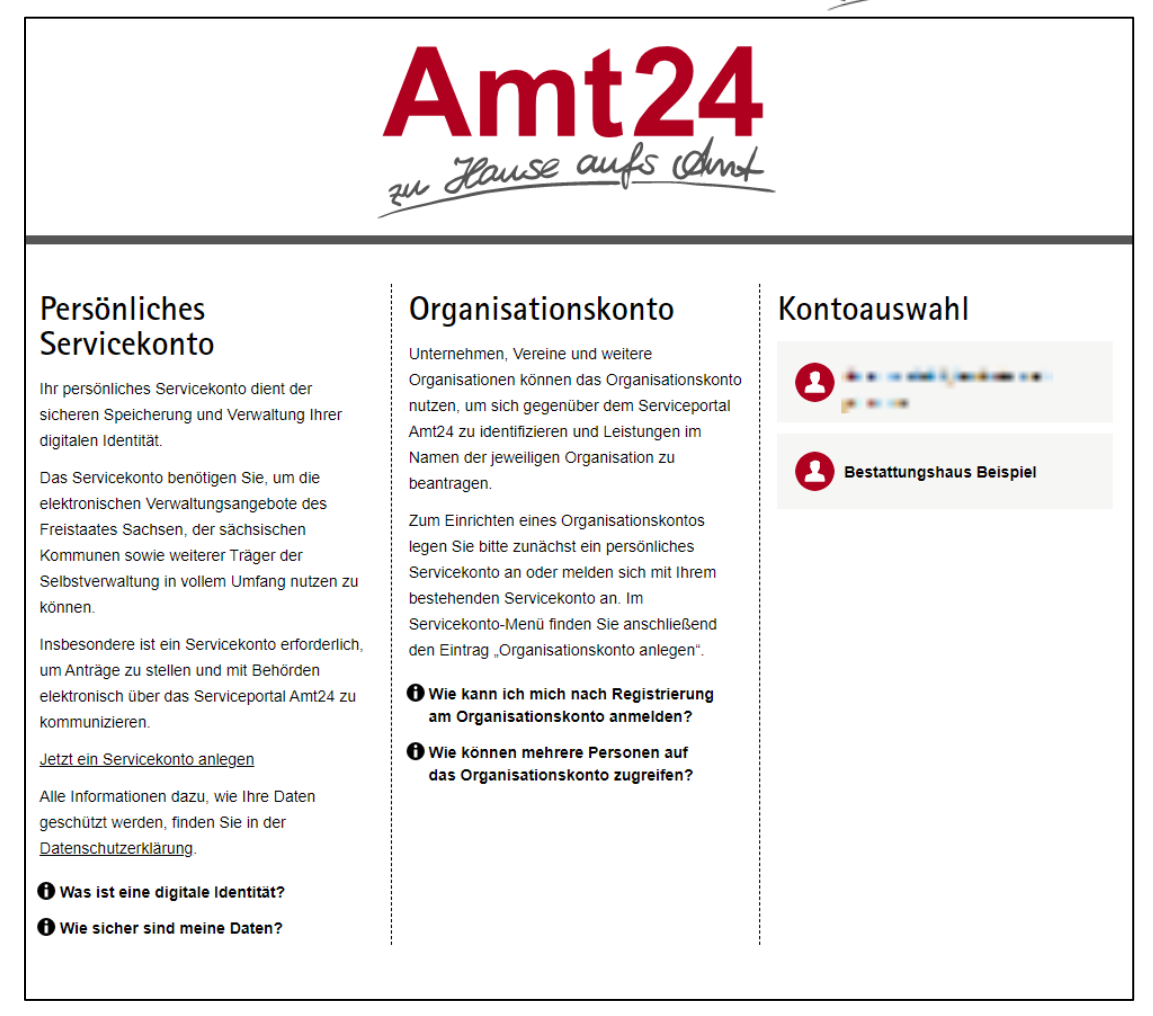

**5.** Um zwischen persönlichem Servicekonto und Organisationskonto hin und her zu wechseln, wählen Sie bitte in der rechten oberen Ecke die Option "Konto wechseln"

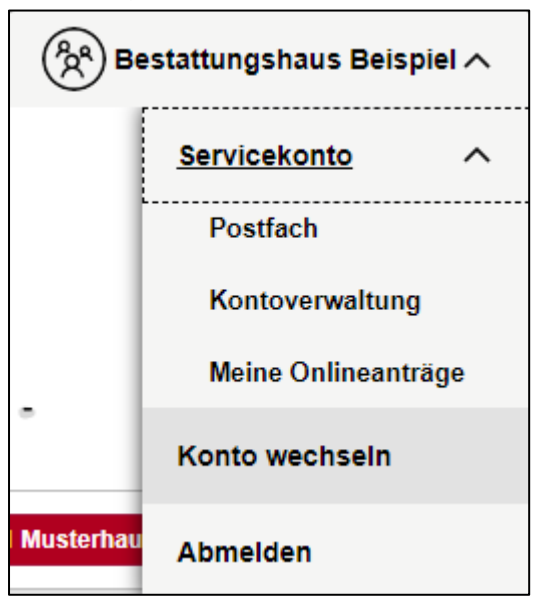

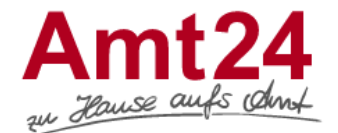

 Beim Login in Ihrem Organisationskonto erscheint nachstehende Meldung mit dem Hinweis, möglichst weitere Servicekonten auf das Organisationskonto zu berechtigen. Möglich ist das unter dem Menüpunkt "Kontoverwaltung".

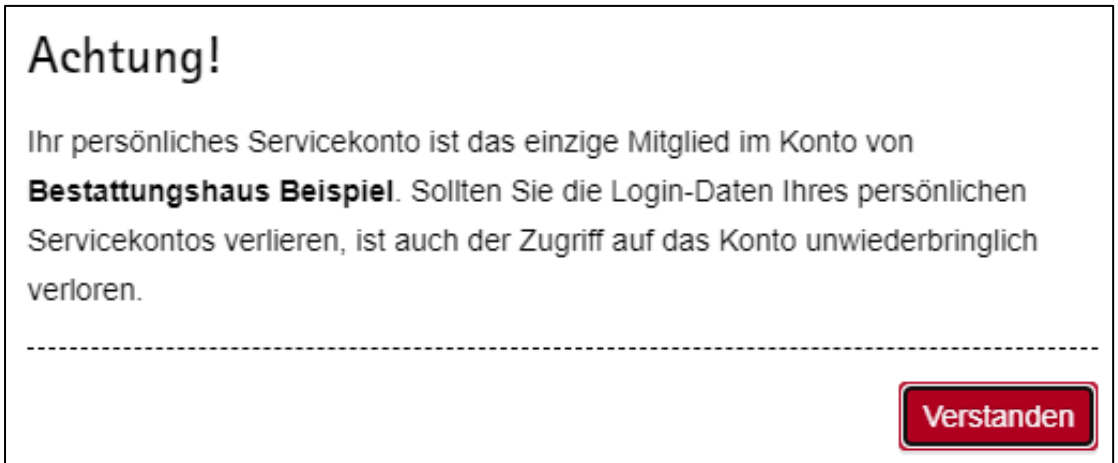

| * <mark>0</mark> ~ | Deutsch $\vee$ | Bestattungshaus Beispiel A |                |       |  |
|--------------------|----------------|----------------------------|----------------|-------|--|
|                    |                | <u>Se</u>                  | rvicekonto     | ^     |  |
|                    |                |                            | Postfach       |       |  |
|                    | Ort ar         | ngeben (c                  | Kontoverwaltun | g     |  |
|                    |                |                            | Meine Onlinean | träge |  |
|                    |                | Ко                         | nto wechseln   |       |  |
|                    |                | Ab                         | melden         |       |  |

**7.** Mittels Eingabe einer Mailadresse können Mitglieder zum Organisationskonto hinzugefügt werden. Nach Eingabe erhalten diese eine E-Mail mit dem Einladungslink, nach dessen Betätigung das neue Mitglied mit <sup>(S)</sup> nochmals bestätigt werden muss.

| Startseite $\rightarrow$ Kontoverwaltung $\rightarrow$ Mitglieder verwalten |                                                                                                    |         |                                            |                  |                  |          |
|-----------------------------------------------------------------------------|----------------------------------------------------------------------------------------------------|---------|--------------------------------------------|------------------|------------------|----------|
| Profildaten verwalten                                                       | Mitglieder verwalten                                                                                             |         |                                            |                  |                  |          |
| Mitglieder verwalten                                                        | Auf dieser Seite können Sie die Mitglieder Ihres Servicekontos verwalten. Mitglieder des Servicekontos können im |         |                                            |                  |                  |          |
| Organisationskonto löschen                                                  | Namen Ihrer Organisation tätig werden.                                                                           |         |                                            |                  |                  |          |
|                                                                             | Bitte geben Sie hier eine E-Mail-Adresse ein. Mitglied hinzufügen                                                |         |                                            |                  |                  |          |
|                                                                             |                                                                                                    |         |                                            |                  |                  |          |
|                                                                             | Vor- und<br>Nachname                                                                                             | Rolle   | E-Mail                                     | Eingeladen<br>am | Angenommen<br>am | Aktionen |
|                                                                             |                                                                                                    | Admin   | sis fan bier nam (Alexandra ei<br>prission | -                | -                | ¢ †      |
|                                                                             | Thomas Kieff                                                                                                    | Admin 🗸 | terraria da Alta da Ka                     | -                | -                | ® 🖞      |